### **M** winmostar チュートリアル

# Quantum ESPRESSO Nudged Elastic Band法

V11.12.0

2025年4月30日 株式会社クロスアビリティ

Copyright 2008-2025 X-Ability Co., Ltd.

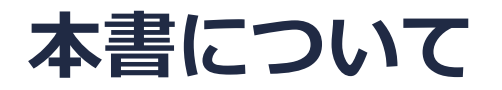

- 本書はWinmostar V11の使用例を示すチュートリアルです。
- 初めてWinmostar V11をお使いになる方はビギナーズマニュアルを参照してください。
- 各機能の詳細を調べたい方は<u>ユーザマニュアル</u>を参照してください。
- 本書の内容の実習を希望される方は、講習会を受講ください。
  - Winmostar導入講習会:基礎編チュートリアルの操作方法のみ紹介します。
  - <u>Winmostar基礎講習会</u>:理論的な背景、結果の解釈の解説、基礎編チュートリアルの操作方法、基礎編以外のチュートリアルの一部の操作方法を紹介します。
  - 個別講習会:ご希望に応じて講習内容を自由にカスタマイズして頂けます。
- 本書の内容通りに操作が進まない場合は、まず<u>よくある質問</u>を参照してください。
- よくある質問で解決しない場合は、情報の蓄積・管理のため、お問合せフォームに、不具合の 再現方法とその時に生成されたファイルを添付しご連絡ください。
- 本書の著作権は株式会社クロスアビリティが有します。株式会社クロスアビリティの許諾な く、いかなる形態での内容のコピー、複製を禁じます。

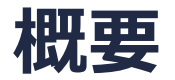

 Cu(100)表面上のAg原子のホローサイト間のジャンプのエネルギー変化をNEB(Nudged Elastic Band)法で計算します。本チュートリアルでは、5点のImageでジャンプの過程を扱い ます。

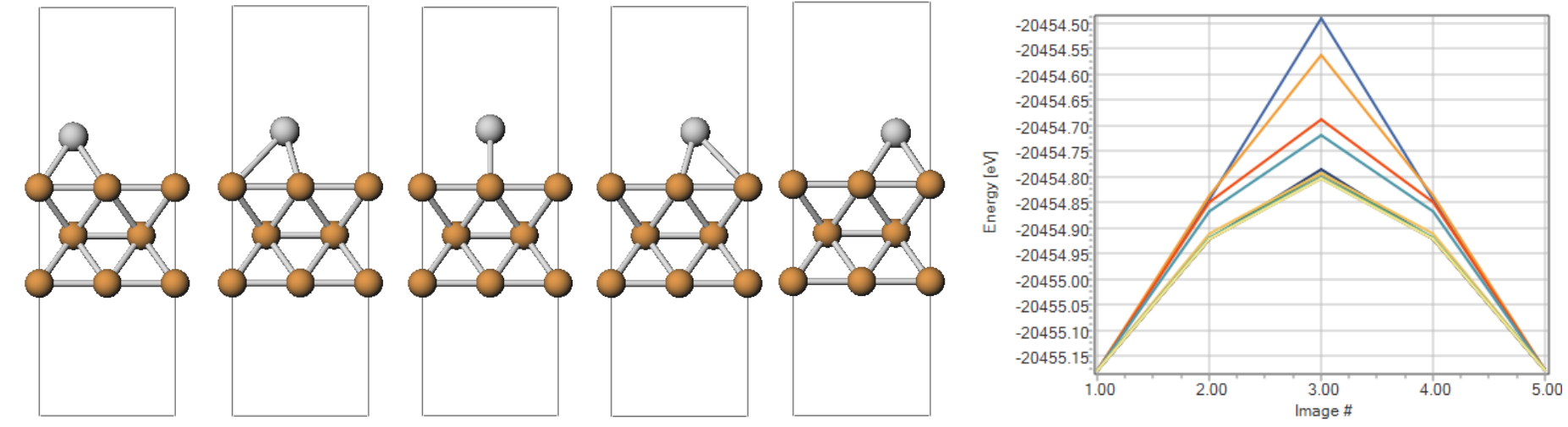

#### 注意点:

- 本チュートリアルでは、短時間で全体の流れを把握するという目的のため、スラブの表面構造の緩和などを省略し、システムサイズも小さく設定しています。
- Quantum ESPRESSOの計算方法及び計算設定内容の詳しい説明は、次の弊社記事をご覧ください。<u>https://qiita.com/xa\_member</u>

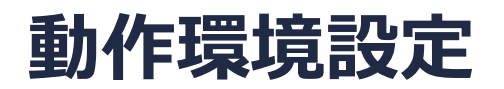

- Winmostar V11.5.0以降を利用しかつ64bit環境をご利用の方は、CygwinWM 2023/04/05 バージョン以降をインストール、環境設定してください。
  - 2023/04/05バージョン以降のCygwinWMには推奨バージョンの64bit版Quantum ESPRESSOが同梱 されています。
- 上記に該当しない場合、または<u>推奨バージョン</u>以外のQuantum ESPRESSOを利用したい方は、別途<u>Windows版Quantum ESPRESSOのインストールと環境設定</u>が必要です。

#### 擬ポテンシャルの用意

- 本チュートリアルの実施のために、擬ポテンシャルファイルの追加が必要な場合があります。
- 以下のURLより擬ポテンシャルファイルをダウンロードする。

<u>http://pseudopotentials.quantum-espresso.org/legacy\_tables</u> リンク先に表示される周期表の[Cu]から[Cu.pbe-dn-rrkjus\_psl.0.2.UPF]を、[Ag]から [Ag.pbe-dn-rrkjus\_psl.0.1.UPF]をQEのインストールフォルダの下のpseudoフォルダ に保存し、Winmostarを再起動する。

pslibrary

Ready-to-use pseudopotentials from the PSlibrary.

The naming convention can be found here.

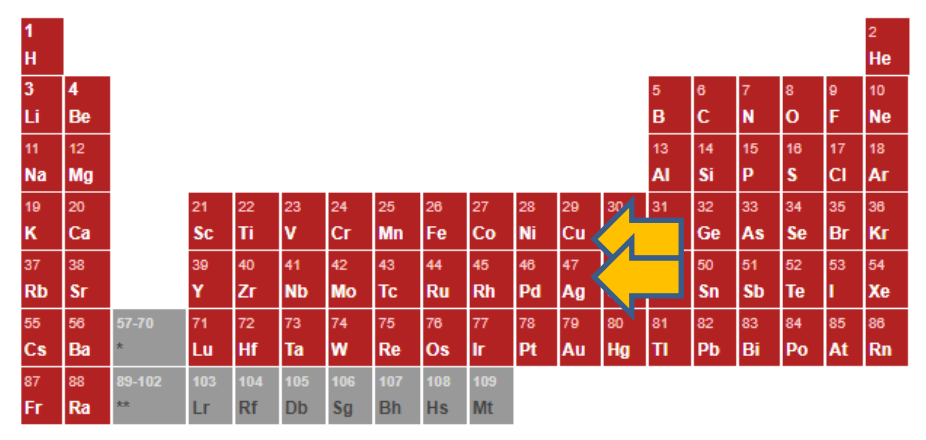

基本的な操作方法はQE基礎編チュートリアルを参照してください。

原子・分子吸着モデルの作成方法は分子吸着モデルチュートリアルを参照してください。

- 1. ファイル | 新規プロジェクトをクリックし、プロジェクト名に「cu\_ag」と入力して保存をクリックします。
- 2. ファイル | インポート | Samplesファイル | cu.cifをクリックし破棄して読み込みをクリックします。
  - 任意のファイルを読み込む場合はこの段階で代わりにファイル | ファイルをインポートを使います。

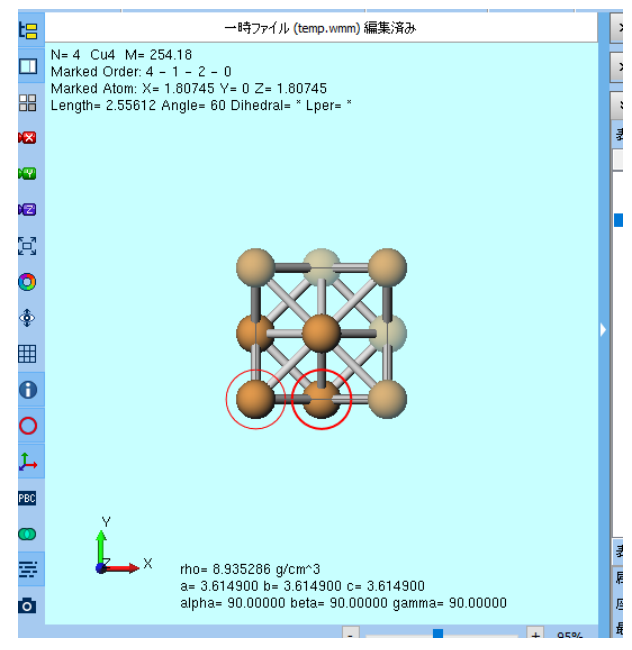

- 1. 固体 | スラブを作成をクリックします。
- 2. Supercellのa-axisとb-axisを「2」に変更し、(1) Generate Slabをクリックします。
  - 本来、a-axisとb-axisはより大きい値であることが望ましいです
- 3. (2) OKをクリックします。
- 4. 「正常にスラブが作成されたました」と表示されたら**OK**をクリックします。

| 🐻 Slab Builder                                                                                                    | - 🗆 ×                                            |
|----------------------------------------------------------------------------------------------------|--------------------------------------------------|
|                                                                                                    | Miller indices (h k l) 0 • 0 • 1 •               |
|                                                                                                    | Minimum slab size  In number of hkl planes 2.    |
| 12                                                                                                    | O In angstroms 10.                               |
| E Contraction of the second second seco | Supercell a-axis 2 💺 b-axis 2                    |
|                                                                                                    | Force c-axis to be perpendicular to a and b axes |
|                                                                                                    | Convert hexagonal to orthorhombic                |
|                                                                                                    | (1) Generate Slab                                |
|                                                                                                    | Surface configurations (1(0 0 1)                 |
|                                                                                                    | Slab [A] Vacuum [A] Total width [A]              |
| z                                                                                                    | 5.422350 + 10 = 15.422350                        |
|                                                                                                    | Position Adjust center of slab to center of      |
|                                                                                                    | (2) OK                                           |
| N= 16 rho= 4.189 a/cm^3                                                                                                    |                                                  |
| a= 5.112 b= 5.112 c= 15.422<br>alpha= 90.000 beta= 90.000 gamma= 90.000                                                                                                    |                                                  |
|                                                                                                    | 73%                                              |

- 1. 🚾 X軸方向から表示をクリックします。
- 2. スラブの上の1層をCtrl+ドラッグで矩形選択します。
- 3. 分子表示エリア上部に「Group Selection: 4 Atoms (Cu4)」と表示されるのを確認します。

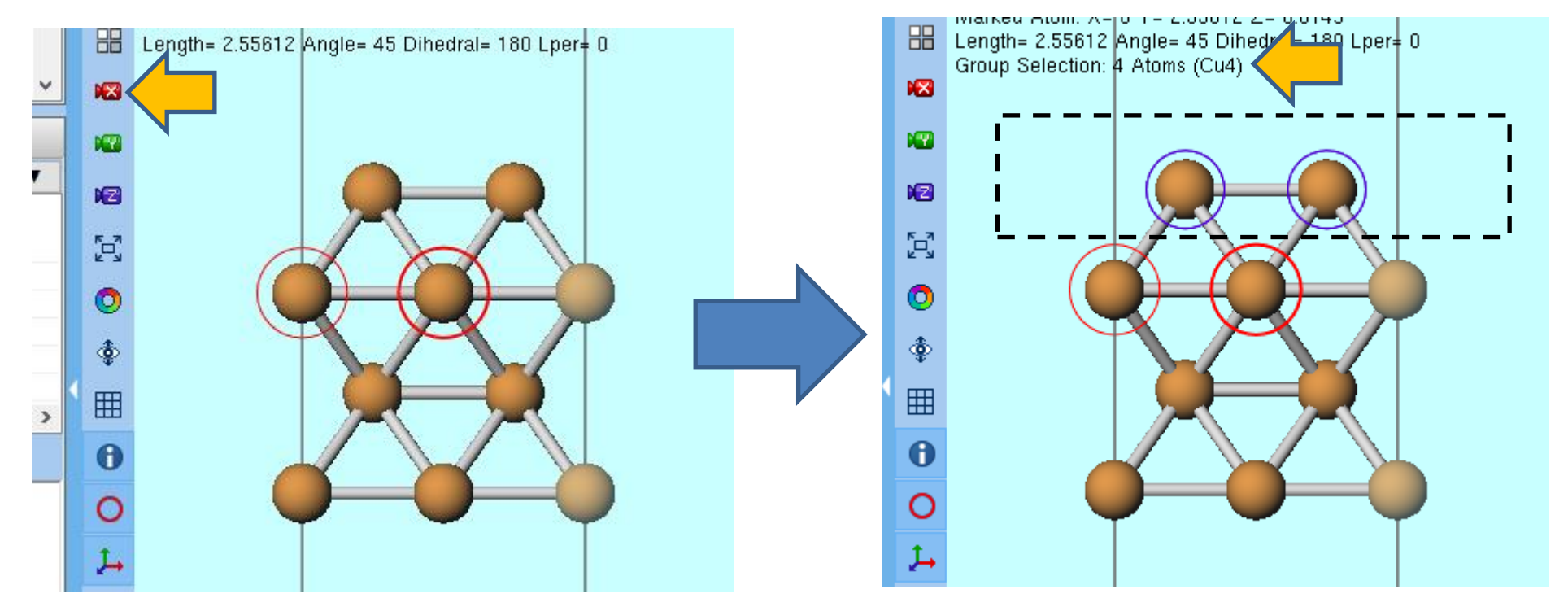

1. 2 グループ編集 | グループを削除をクリックしDeleteをクリックします。

| SUNT GAMES               | 5                        | ~                                |                                 | RUN                           | (CCC)                                 | Н        | √~ | 4              | 7                    |
|--------------------------|--------------------------|----------------------------------|---------------------------------|-------------------------------|---------------------------------------|----------|----|----------------|----------------------|
| ✓ Replace                | e 🖌                      | ø                                | <b>6</b>                        | e                             | <b>\$</b>                             | ₽¶<br>₩_ | 7  |                |                      |
| ル (temp.wmm) 編           | グルー                      | プを軸回す                            | 転 (選択                           | え原子                           | -)(R)                                 |          |    | - 1            |                      |
| 16.1149<br>al= 0 Lper= 0 | グル-<br>グル-<br>グル-<br>グル- | ・プを軸回<br>-プを回転<br>-プを回転<br>-プを回転 | 転 (選折<br>(マウス掛<br>(数値を<br>(配向を  | ₹3原子<br>量作)(C<br>指定)(<br>指定)( | <sup>-</sup> )(3)<br>D)<br>(N)<br>(A) |          |    |                |                      |
|                          | グル-<br>グル-               | - プを並進れ<br>- プを並進れ<br>- プを筋星1    | (こう)こ<br>移動 (マ<br>移動 (数<br>横法号) | ウス操<br>対値を指<br>滴化(C           | 作)(M).<br>作)(U)<br>旨定)(U)             | <br>)    |    | ×1<br>156      | YZ<br>61<br>61       |
|                          | グルー                      | -<br>プ内の隣                        | 接原子                             | 間に結                           | 。<br>合を生!                             | 戓(W)     |    | 12             | 61<br>22<br>22<br>22 |
|                          | グル-<br>グル-               | ・プを切り耴<br>-プをコピー(                | 又り(X)<br>(C)                    |                               |                                       |          |    | 12<br>60<br>60 | 22<br>22<br>84<br>84 |
| X                        | グル-<br>グル-               | ・プを貼り付<br>-プを複製(                 | すけ(V)<br>(P)                    |                               |                                       |          |    | 68<br>68<br>7  | 84<br>84<br>81<br>81 |
|                          | グル-<br>グル-               | ・プを削除(<br>-プを固定/                 | (D)…<br>/固定解                    | ;<br>译除(F)                    |                                       |          |    |                | 81<br>81<br>42<br>42 |

- 1. 図 Z軸方向から表示をクリックします。
- 2. ツールバーのラベル/電荷で「番号」を選択します。
- 3. 「9」と書かれた原子をクリックします。

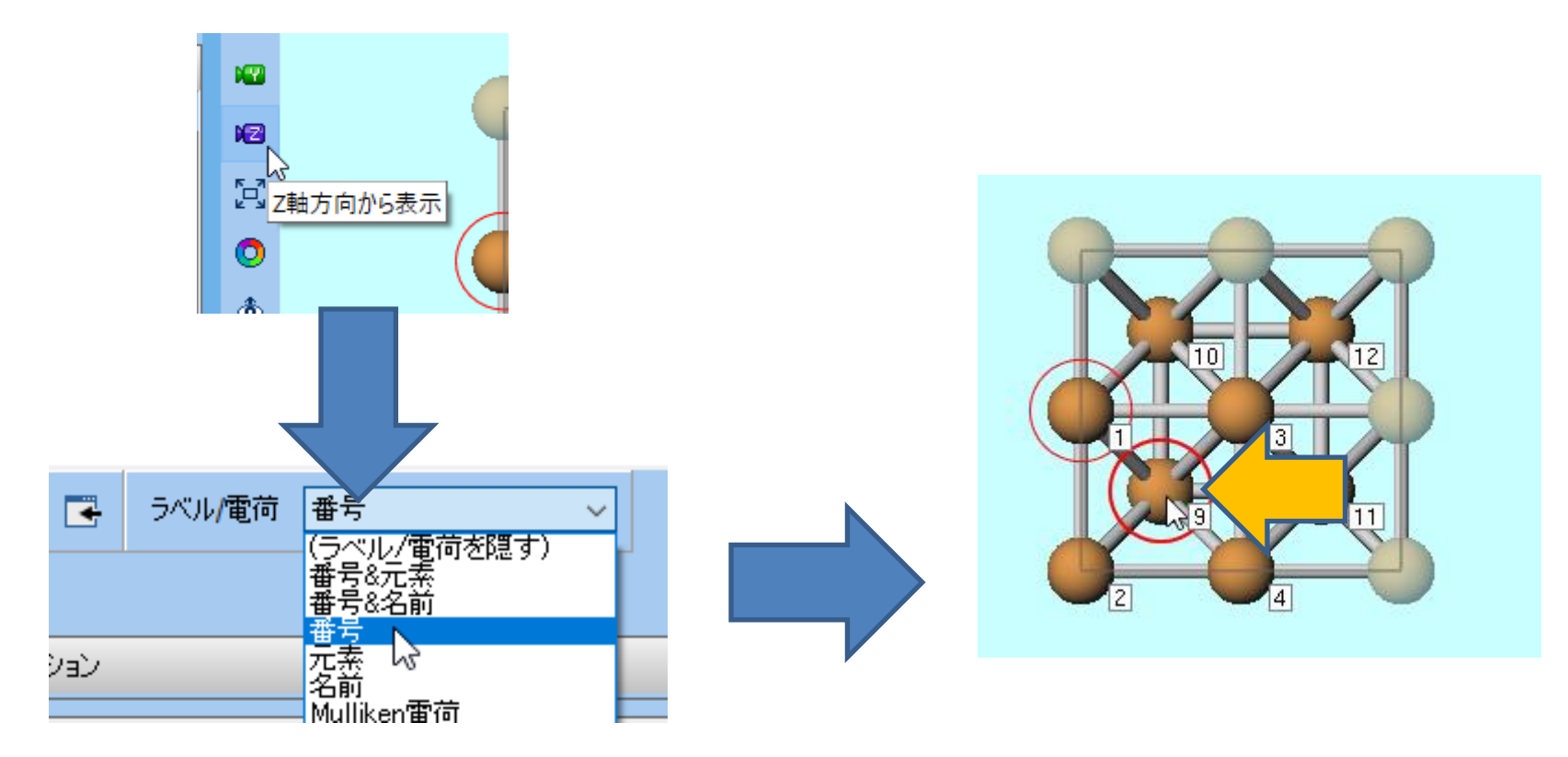

- 1. 🚾 X軸方向から表示をクリックします。
- 2. 編集 | 原子を追加 | ダミー原子を指定距離に追加をクリックします。
- 3. Distanceに「3.5」と入力しOKをクリックします。

※任意の分子を吸着させたい場合はこの後MD | 分子を置換を使用します。(本書では不要)

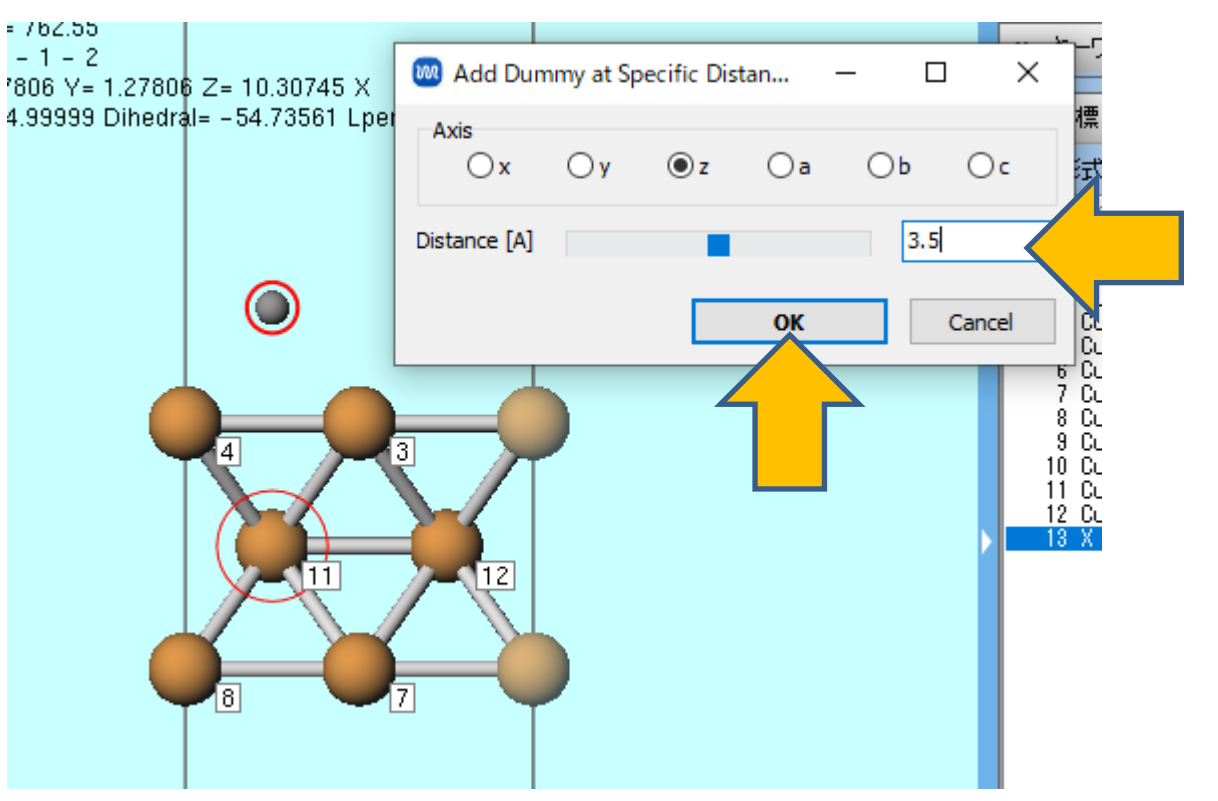

1. 下図の原子(ダミー原子)を右クリックし元素を選んで変更 Ag 47をクリックします。

- 2. Cu3層全てをCtrl+ドラッグで矩形選択して、グループ選択をします。

4. 選択 / グループ選択を解除をクリックします。

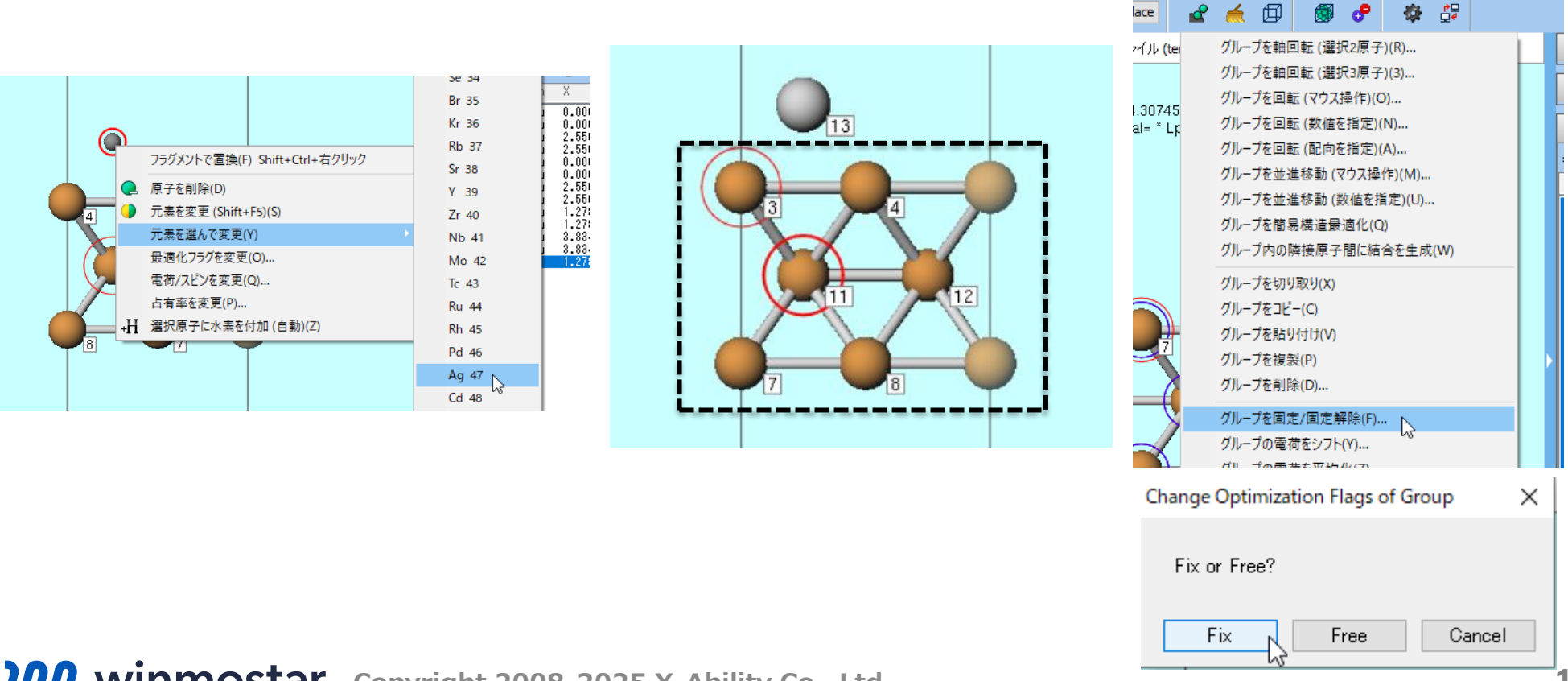

lace

1. 座標表示エリアの表示形式のXYZにチェックを入れ、表示項目の最適化フラグにチェックを入れ、13番目の原子(Ag)のみ「1」でそれ以外は「0」となっていることを確認します。

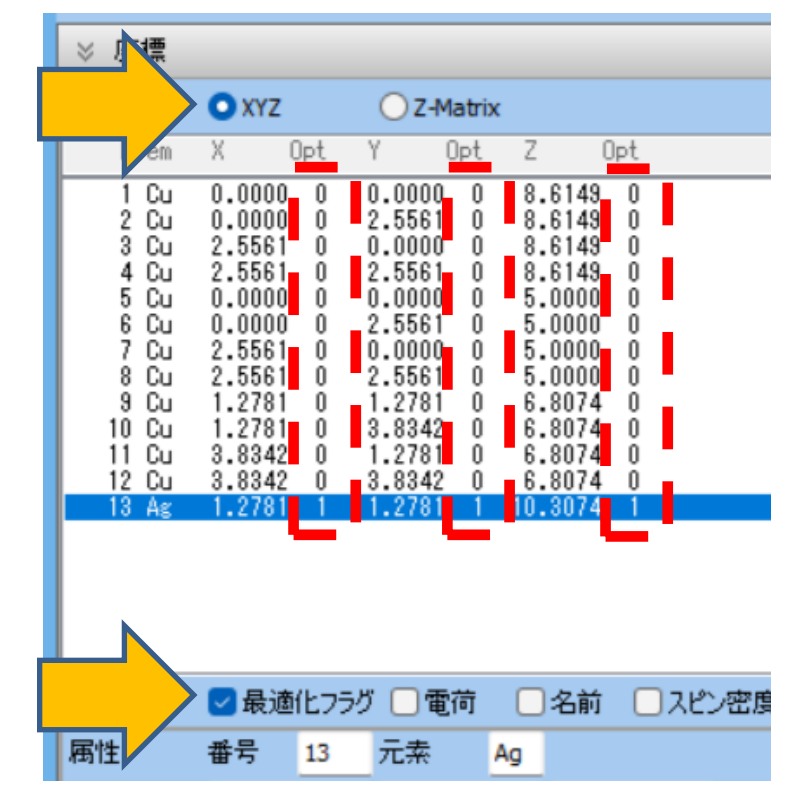

# II.計算の実行(始状態)

- 1. ソルバでQuantum ESPRESSOを選択します。
- 2. **ソフロー設定**ボタンをクリックします。

| <ul><li>(I) チュート!</li></ul> | リアル(リ) ウィン             | /ドウ( <u>W</u> ) | ٨l   | プ( <u>H</u> ) |           |      |          |            |            |       |  |
|-----------------------------|------------------------|-----------------|------|---------------|-----------|------|----------|------------|------------|-------|--|
| <b>g</b>                    | YIN'i <mark>Qua</mark> | ntum ESF        | PRES | 50 🗸 🗸        | Ķ         | RUN  | <b>.</b> | Ħ          | <b>~</b> ~ | 4     |  |
| CH3                         | ✓ Replace              | ď               | 4    | ø             | لم<br>ح 🖻 | -クフロ | 設定       | ? (Sh      | ift+Ct     | rl+C) |  |
|                             | ル (temp.wmm)           | 編集済み            |      |               |           |      |          | <b>≫</b> 7 | 7X+-:      | לוּצ  |  |

#### II.計算の実行(始状態)

- 1. Presetを「Optimize(Atom)」に変更し、Pseudo fileを「pbe-\*rrkjus\_psl.\*.upf」に変更
  - し、**Metal**にチェックを入ます。**K points**を「Monkhorst-Pack(Slab)」に変更します。
  - Pseudo fileの選択肢に「pbe-\*rrkjus\_psl.\*.upf」がない場合はP.5の手順で擬ポテンシャルファイル を入手します。
- (計算精度を落として計算を早く終了させたい場合はPrecisionを「Extra-low」、K pointsを 「Gamma」に変更します。)
- 2. OKをクリックし、ジョブの設定ウィンドウで適宜設定した後実行をクリックします。

|           | 🥺 Quantum ESPRESSO Workflow Setup                     | - 0 3                     |
|-----------|-------------------------------------------------------|---------------------------|
|           | Preset Optimize(Atom)                                 | # of Jobs: + 1            |
|           |                                                       | ter/structure scan Config |
|           | 1st job                                               | + •                       |
|           | Task Optimize(Atom) Cutoff energy [Ry] 50.0 Pressure  | [kbar] 0.0                |
|           | Charge [e] 0. Manually specify cutoff energy Pb n (   | DFPT) Disabled V          |
|           | # of bands Default V K points Monkhorst-Pack(Slab)    | ttice index               |
|           | Spin Non-polarized V                                  |                           |
|           | Pseudopotential Properties                            |                           |
|           | Type All V DOS Charge                                 | density Phonon DOS        |
|           | Functional All PDDS/Lowdin Potentia<br>Charge Work fu | al/ Phonon band           |
|           | Pseudo file pbe-*rrkjus_psl.*.upf structure Dielectr  | ic func NMR               |
|           | Precision Medium V Metal                              | Details                   |
| •         | Reset Import 🔻 Export                                 | ок                        |
| vinmostar | Copyright 2008-2025 X-Ability Co., Ltd                | d. 🔪 🦳                    |

# III.系のモデリング(終状態)

- 1. 始状態の計算途中でも構わないので、メインウインドウに戻り、13番目のAg原子を右クリックし、**原子を削除**をクリックします。
- 2. 「Are you sure you want to delete 13Ag?」と聞かれたら**はい**をクリックします。

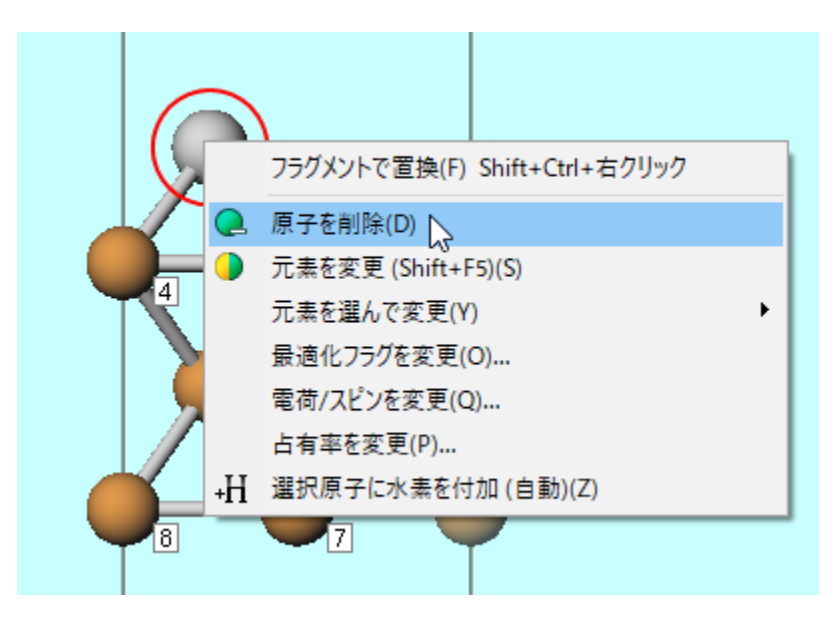

# III.系のモデリング(終状態)

- 1. 🔞 Z軸方向から表示をクリックします。
- 2. 「10」と書かれた原子をクリックします。
- 3. 🔞 X軸方向から表示をクリックします。
- 4. 編集 | 原子を追加 | ダミー原子を指定距離に追加をクリックします。
- 5. Distanceに「3.5」と入力しOKをクリックします。

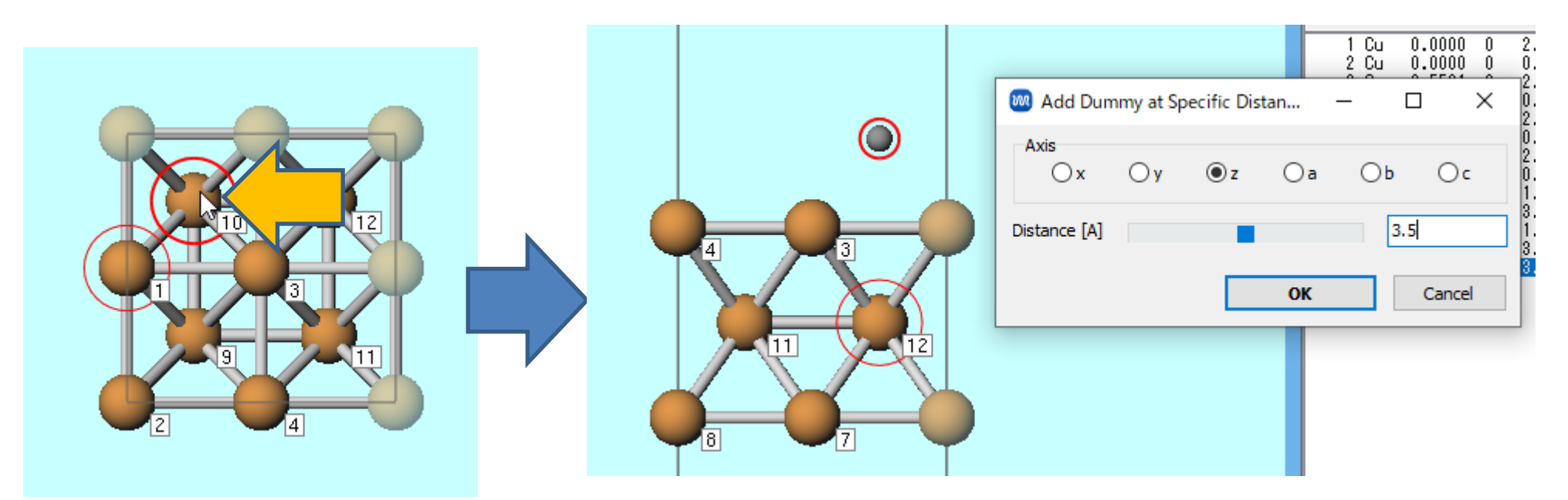

# III.系のモデリング(終状態)

1. 下図の原子(ダミー原子)を右クリックし元素を選んで変更 | Ag 47をクリックします。

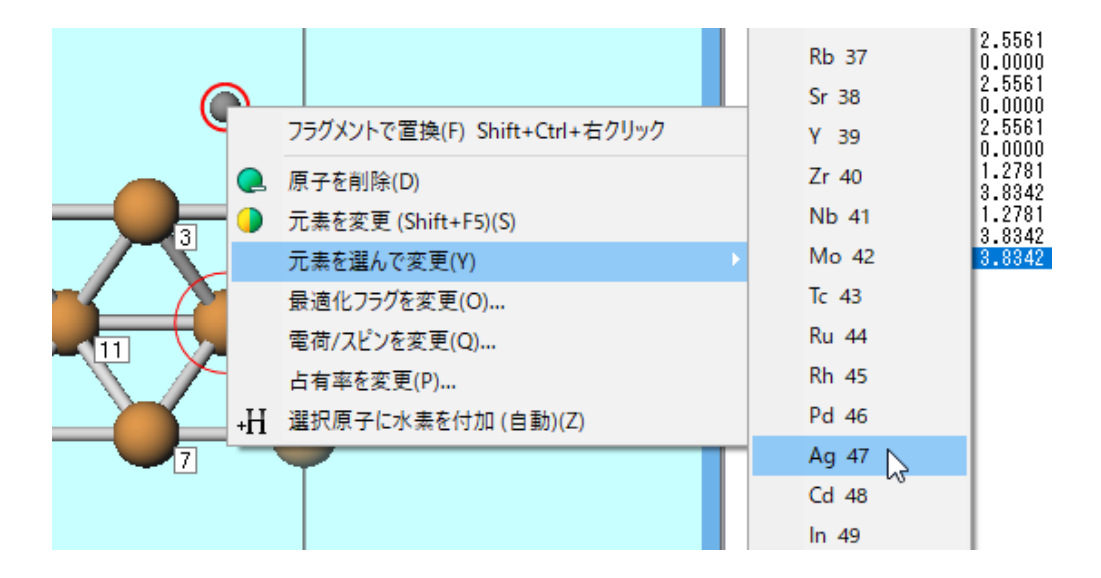

#### IV.計算の実行(終状態)

- 1. **ワークフロー設定**ボタンをクリックします。
- 2. 「継続ジョブを実行しますか?…」と聞かれたらいいえをクリックします。
- 3. Quantum ESPRESSO Workflow SetupウィンドウでOKをクリックし、ジョブの設定ウィンドウで適宜設定した後実行をクリックします。

| eset Optimiz | ze(Atom)             | ~                   | (modified)               | # of Jo                   | bbs: + 1           |
|--------------|----------------------|---------------------|--------------------------|---------------------------|--------------------|
|              |                      |                     | 🗌 Ena                    | able parameter/strue      | cture scan Config. |
| 1st job      |                      |                     |                          |                           | + •                |
| Task Op      | otimize(Atom) 🗸 🗸    | Cutoff ener         | gy [Ry] 50.0<br>: 33 Ry) | Pressure [kbar]           | 0.0                |
| Charge [e]   | 0.                   | Manually            | specify cutoff energy    | Phonon (DFPT)             | Disabled $$        |
| # of bands   | Default 🗸 🗸          | K points<br>(4x4x1) | Monkhorst-Pack(Slab) ~   | Use Bravais-la            | attice index       |
| Spin         | Non-polarized $\sim$ |                     |                          |                           |                    |
| Pseudopoter  | ntial                |                     | Properties               |                           |                    |
| Туре         | All 🗸                |                     | DOS                      | Charge density            | Phonon DOS         |
| Functional   | All                  | ~                   | PDOS/Lowdin<br>charge    | □ Potential/<br>Work func | Phonon band        |
| Pseudo file  | pbe-*rrkjus_psl.*.up | of ~                | Band structure           |                           |                    |
| Precision    | Medium 🗸             | 🕑 Metal             |                          | De                        | tails              |
|              |                      |                     |                          |                           |                    |
|              |                      |                     |                          |                           |                    |

# V. 計算の実行(NEB計算)

- 始状態、終状態の計算(work1、work2)が終了して状態がENDまたはEND(-)に変化後、固体 | Quantum ESPRESSO | Nudged Elastic Band | ワークフロー設定をクリックします。
- 2. FIRST\_IMAGEの…ボタンをクリックし、work1 QE Relaxのpw.pwoutを開きます。
- 3. LAST\_IMAGEの…ボタンをクリックし、work2\_QE\_Relaxのpw.pwoutを開きます。
- 4. # of Imagesを「5」に変更します。

|                                                                      | C:¥winmos11¥Use          | erData¥cu_ag.wmpjc    | data¥work1_                                 | QE_Relax¥pw.pwout        |              |               | Dis  | play |   |
|----------------------------------------------------------------------|--------------------------|-----------------------|---------------------------------------------|--------------------------|--------------|---------------|------|------|---|
|                                                                      | EDIATE_IMAGE (           | Select pwout/out File | e)                                          |                          |              |               | Dis  | play |   |
| AST_IMAGE                                                            | C:¥winmos11¥Use          | erData¥cu_ag.wmpjc    | Data¥cu_ag.wmpjdata¥work2_QE_Relax¥pw.pwout |                          |              |               |      | play |   |
|                                                                      |                          |                       |                                             |                          | Visu         | alize Initial | Path |      | Ν |
|                                                                      | Reorder atomic           | indices Atom M        | loving Along I                              | Reaction Coordinate at f | IRST_IMAG    | E: 1          |      | Set  |   |
|                                                                      |                          |                       |                                             | atl                      | AST_IMAGE    | 8 1           |      | Set  |   |
| IEB configurati                                                      | on                       |                       |                                             |                          |              |               |      |      |   |
| # of Images                                                          |                          | 5                     |                                             | Use minimum image        |              |               |      |      |   |
| Threshold [eV                                                        | /A]                      | 0.05                  |                                             | Optimisation Step Leng   | th [bohr]    | 1.0           |      |      |   |
|                                                                      | lectronic Steps          | 250                   |                                             | Elastic Constant [hartre | e]           | 0.4           | ~ 0  | .6   |   |
| # of Ionic & E                                                       |                          | broyden               | ~                                           | Use optimisation flag    | as defined o | n main win    | dow  |      |   |
| # of Ionic & E                                                       | Scheme                   | Drogach               |                                             |                          |              |               |      |      |   |
| # of Ionic & E<br>Optimization S<br>Climbing Imag                    | icheme<br>e Scheme       | no-CI                 | ~                                           |                          |              |               |      |      |   |
| # of Ionic & E<br>Optimization S<br>Climbing Imag<br>SCF configurati | icheme<br>e Scheme<br>on | no-CI                 | ~                                           |                          |              |               |      |      |   |

# V. 計算の実行(NEB計算)

- (計算精度を落として計算を早く終了させたい場合は# of Imagesを「3」、Thresholdを 「5」に変更します。 精度を落とさない場合は数時間~日程度時間が掛かります。)
- SCFの計算条件は、SCF configurationからFIRSTもしくはLAST IMAGEで選択した計算と同じ 条件となります。
- 1. OKをクリックし、ジョブの設定ウィンドウで適宜設定した後実行をクリックします。

| Coordinates                                       |                            |                                      |                |         |  |
|---------------------------------------------------|----------------------------|--------------------------------------|----------------|---------|--|
| IRST_IMAGE C:¥winmos11¥Us                         | erData¥cu_ag.wmpjdata¥worl | k1_QE_Relax¥pw.pwout                 |                | Display |  |
| Use INTERMEDIATE_IMAGE (Select pwout/out File)    |                            |                                      |                |         |  |
| AST_IMAGE C:¥winmos11¥Us                          | erData¥cu_ag.wmpjdata¥worl | k2_QE_Relax¥pw.pwout                 |                | Display |  |
|                                                   |                            | Visu                                 | ualize Initial | Path    |  |
| Reorder atom                                      | c indices Atom Moving Alo  | ng Reaction Coordinate at FIRST_IMA( | GE: 1          | Set     |  |
|                                                   |                            | at LAST_IMAG                         | E: 1           | Set     |  |
| Threshold [eV/A]<br># of Ionic & Electronic Steps | 0.05                       | Optimisation Step Length [bohr]      | 1.0            | ~ 0.6   |  |
| Optimization Scheme                               | broyden v                  | Use optimisation flags defined of    | on main wine   | dow     |  |
| Climbing Image Scheme                             | no-CI 🗸                    |                                      |                |         |  |
| CF configuration                                  |                            |                                      |                |         |  |
|                                                   |                            |                                      |                |         |  |
| Same as FIRST_IMAGE                               | ×                          |                                      |                |         |  |

# VI.結果解析

- 1. NEB計算過程の各Iterationにおける各Imageのエネルギーを見たい場合は**作業フォルダ**で 「work3\_QENEB\_NEB」をクリックし、**アクション**のEnergy Profileをクリックします。
- 2. 同様にNEB計算のエラーの変化を見たい場合は**アクション**のError Changeをクリックしま す。

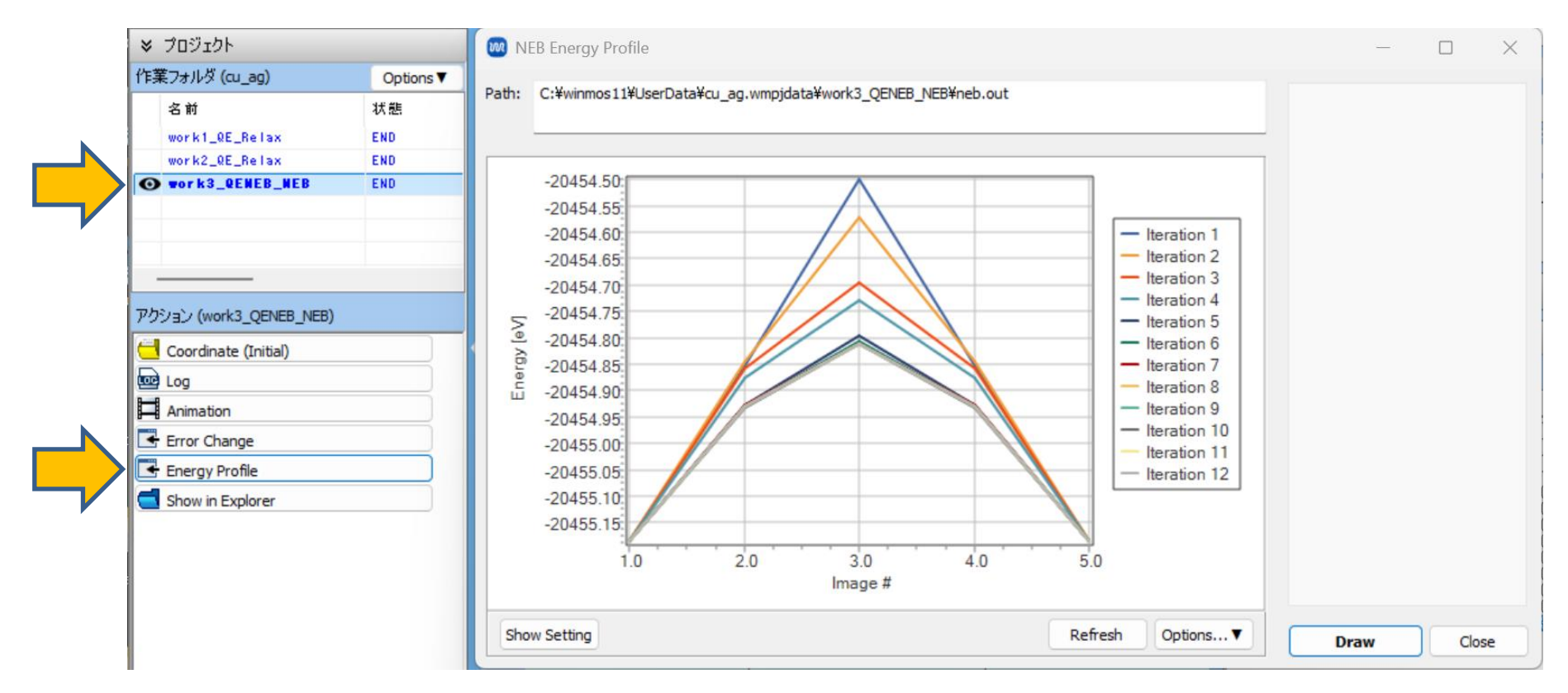

#### VI.結果解析

- 1. NEB計算(work3)が終了して状態がENDまたはEND(-)に変化後、アクションの Animationをクリックします。
- 2. 🛛 (X軸方向から表示) ボタンをクリックします。
- 3. アニメーション操作エリアの ► (Play/pause)をクリックするとNEB計算で最終的に得られた各Imageの原子配置を確認できます。

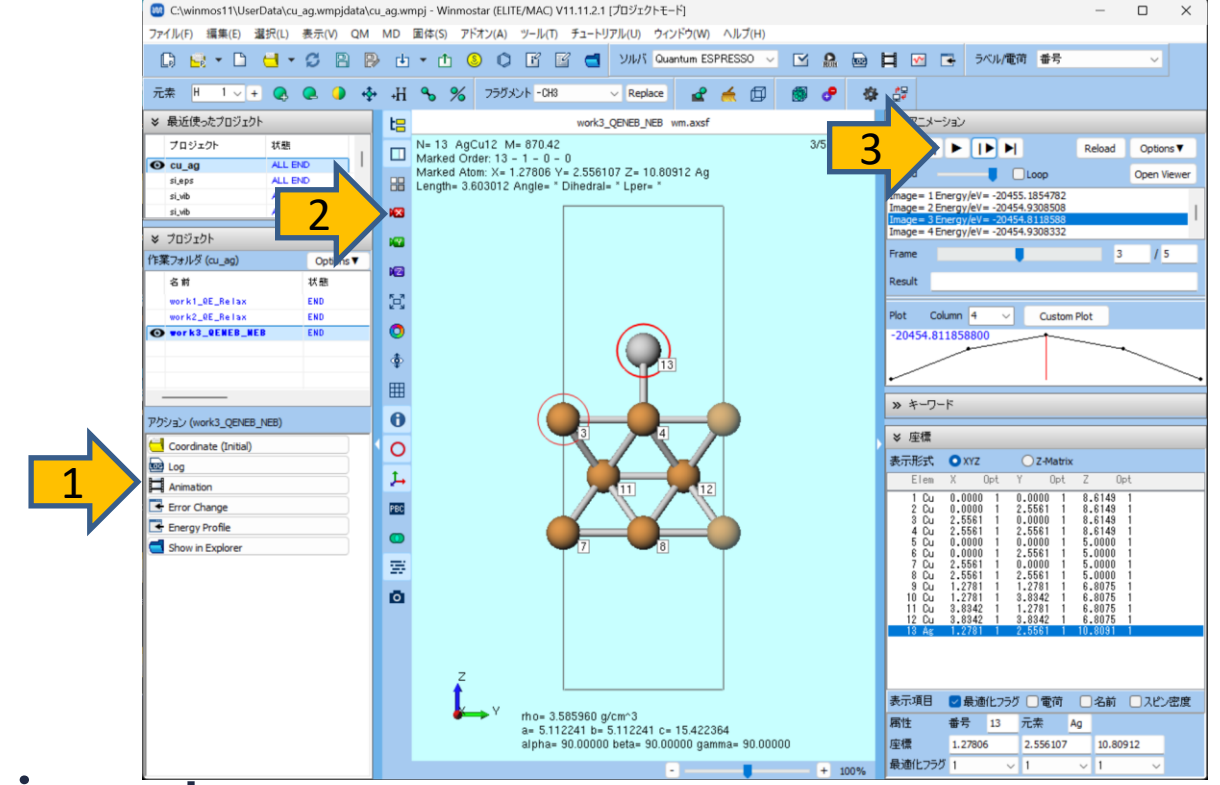

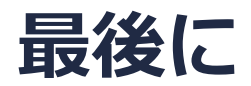

• 各機能の詳細を調べたい方は<u>ユーザマニュアル</u>を参照してください。

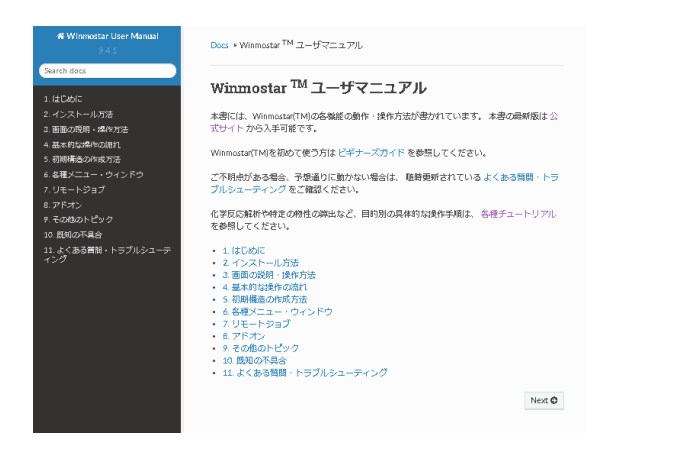

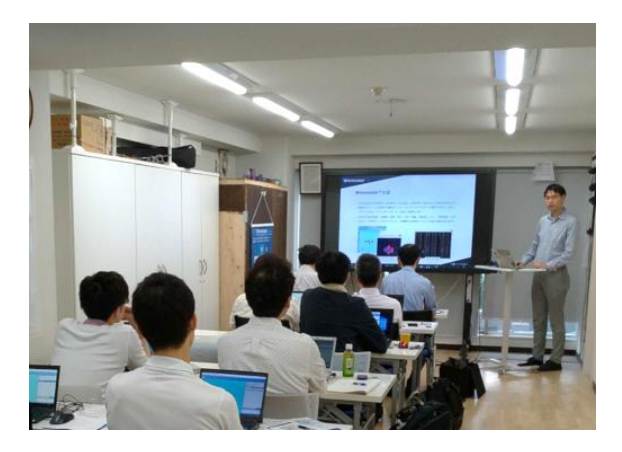

<u>ユーザマニュアル</u>

<u>Winmostar 講習会</u>の風景

- 本書の内容の実習を希望される方は、<u>Winmostar導入講習会</u>、<u>Winmostar基礎講習会</u>、 または<u>個別講習会</u>の受講をご検討ください。(詳細はP.2)
- 本書の内容通りに操作が進まない場合は、まずよくある質問を参照してください。
- よくある質問で解決しない場合は、情報の蓄積・管理のため、お問合せフォームに、不具合の 再現方法とその時に生成されたファイルを添付しご連絡ください。

以上